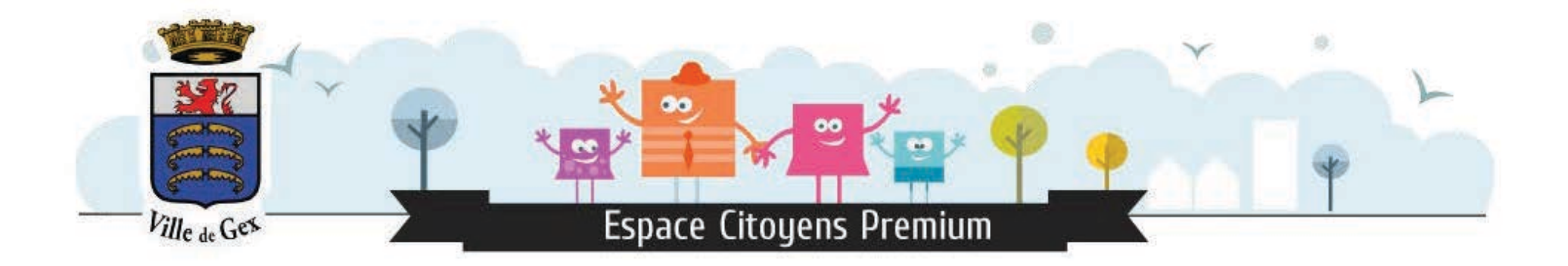

# Comment créer un compte Espace Famille ?

Retrouvez toutes les étapes nécessaires à la création de votre espace personnel.

### Cliquer sur « Créer mon espace ».

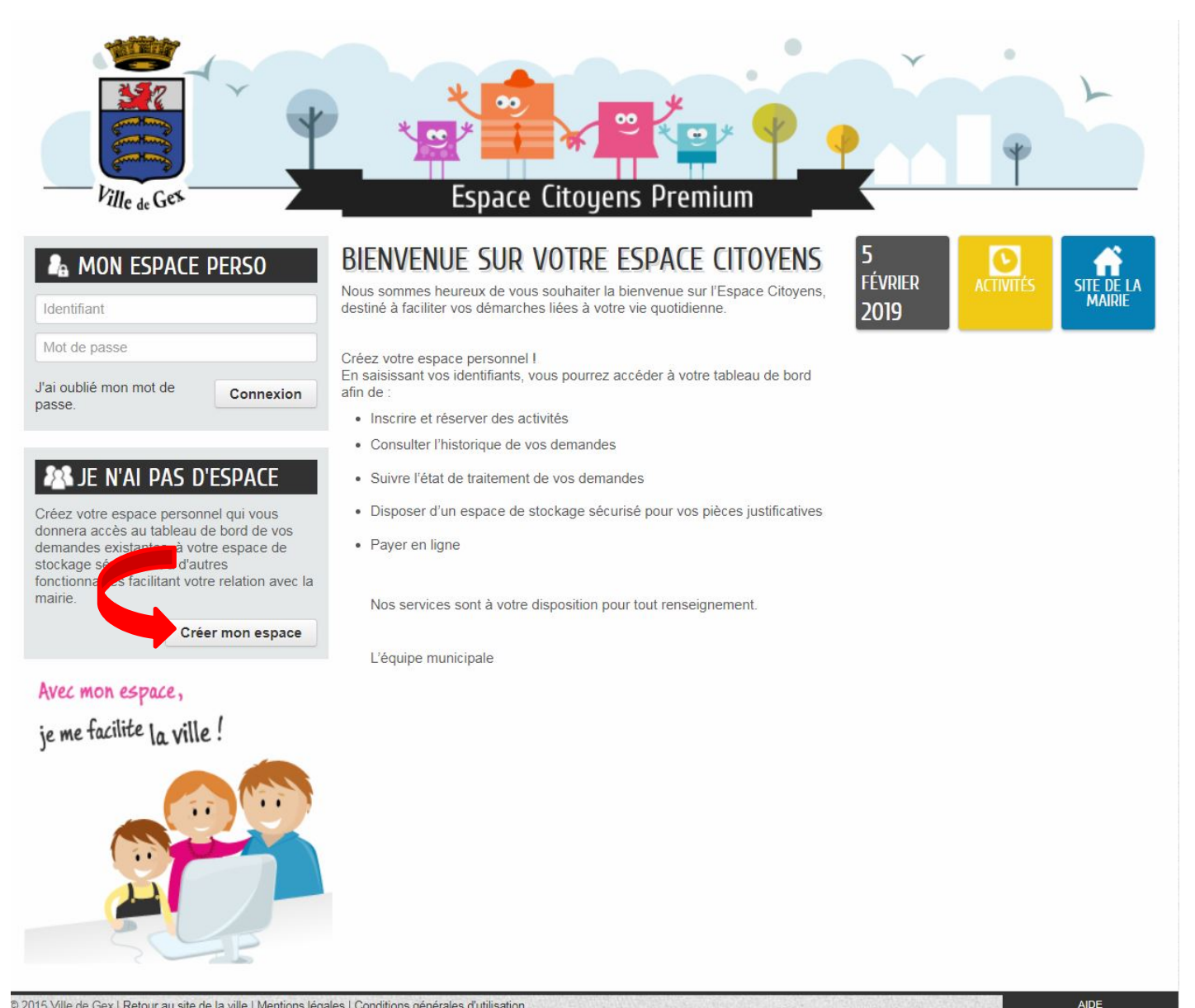

#### Cliquer sur « Je créé mon espace ».

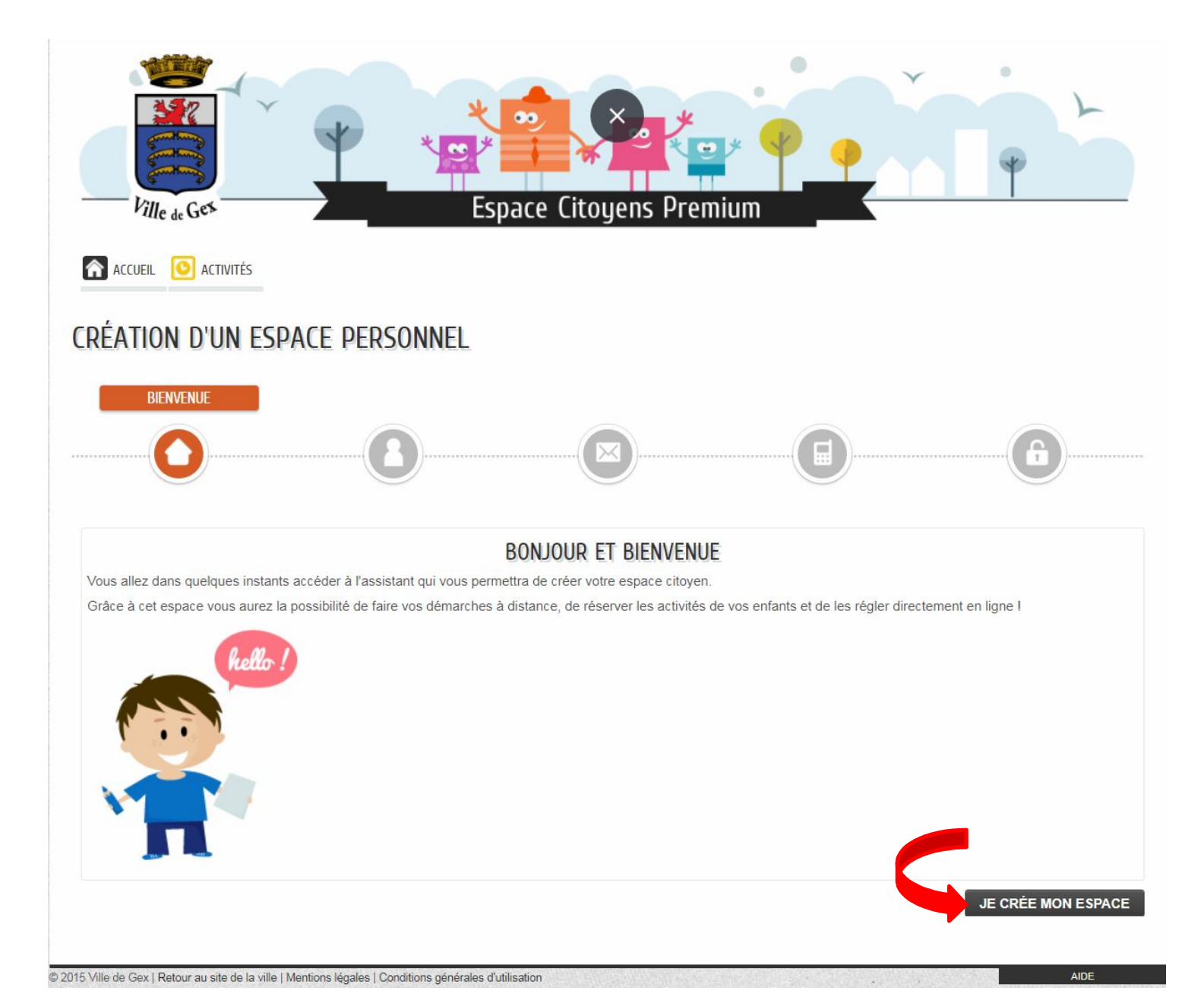

### Remplir les champs obligatoires (\*) puis cliquer sur « Suivant ».

| CRÉATION D'UN ESPACE PERSONNEL |                 |  |
|--------------------------------|-----------------|--|
| IDENTITÉ                       |                 |  |
|                                |                 |  |
|                                |                 |  |
| * Civilité                     | IDENTITE        |  |
| * Nom usuel                    |                 |  |
| Nom de naissance               |                 |  |
| * Prénom(s)                    |                 |  |
| Date de naissance              |                 |  |
| Pays de naissance              |                 |  |
| Département de naissance       |                 |  |
| Commune de naissance           |                 |  |
| Photo                          | Changer d'image |  |
|                                |                 |  |
| ANNULER                        | PRÉCES. SUIVANT |  |

# Pas de champ obligatoire, vous pourrez compléter ultérieurement Cliquer sur « Suivant ».

| CRÉATION D'UN ESPACE PERSONNEL |                |
|--------------------------------|----------------|
|                                | ADRESSE        |
|                                |                |
|                                |                |
| Numéro                         | AURESSE        |
| Nom de la voie                 |                |
| Bâtiment                       |                |
| Appartement                    |                |
| Complément                     |                |
| Code postal                    |                |
| Ville                          |                |
| Pays                           |                |
| ANNULER                        | PRÉCI- SUIVANT |
|                                |                |

## Saisir votre courriel, puis cliquer sur « Suivant »

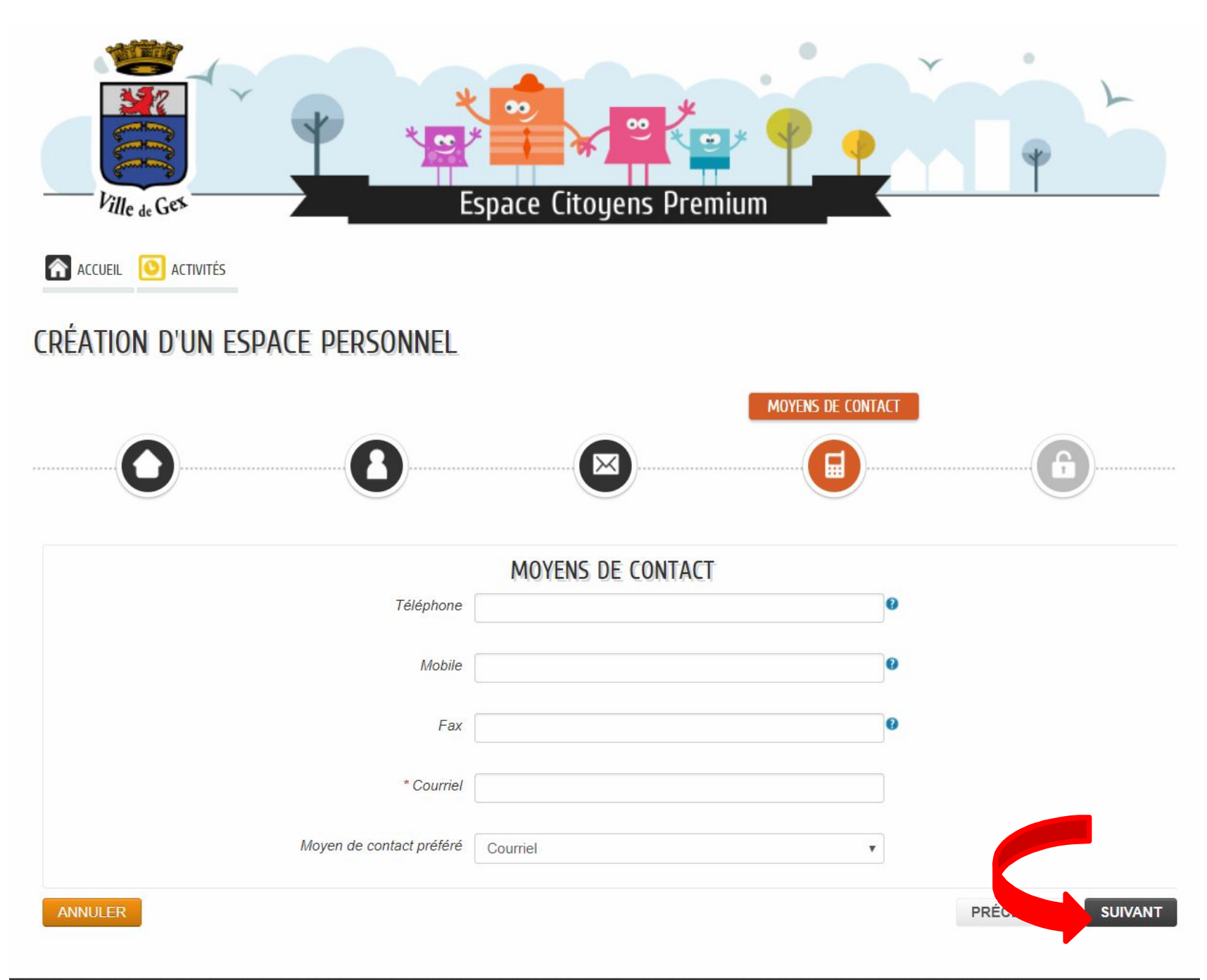

## Remplir les champs obligatoires (\*) puis cliquer sur « Valider ».

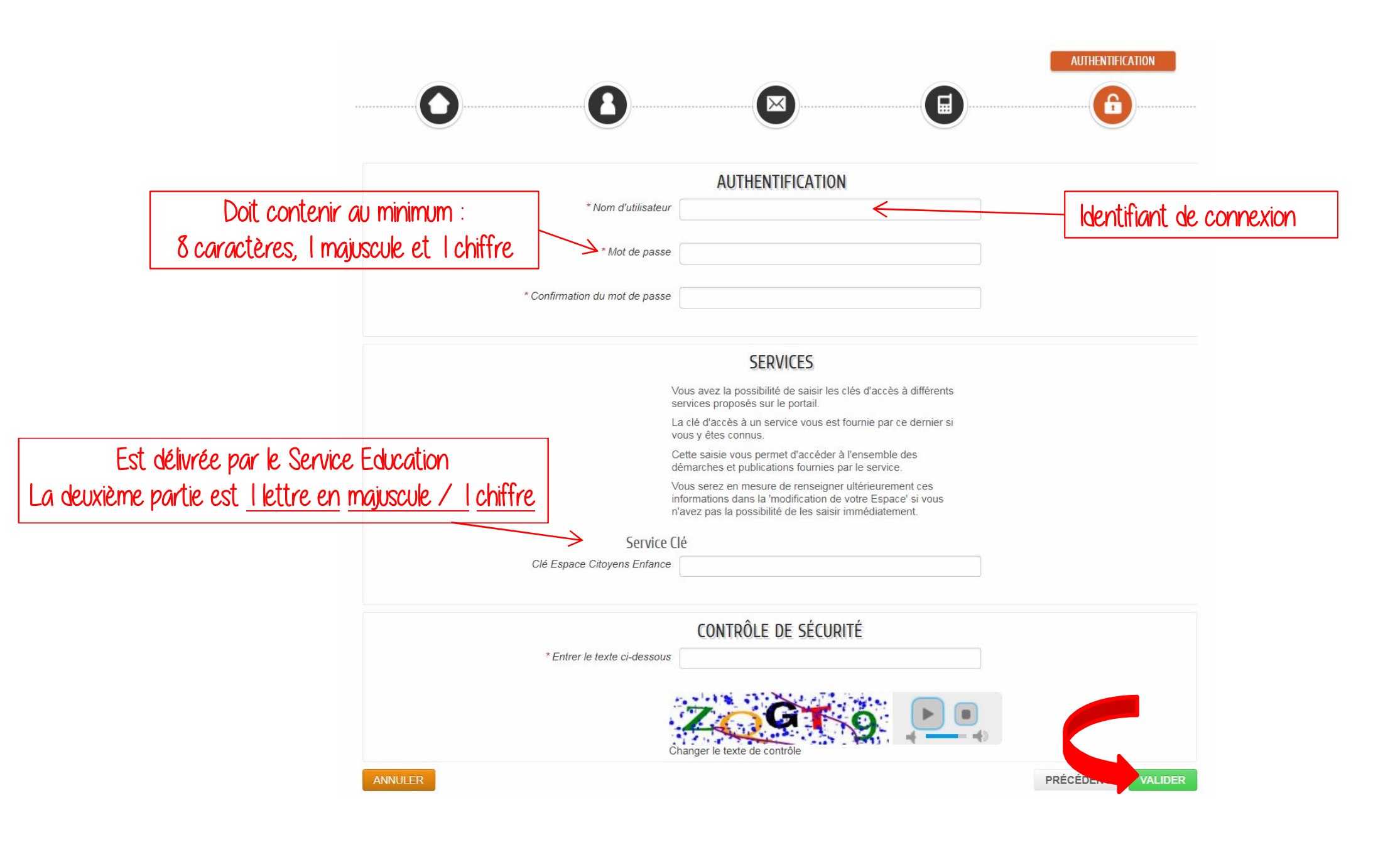

# Le compte a bien été créé, un mail est envoyé, Cliquer sur le lien pour 'activer.

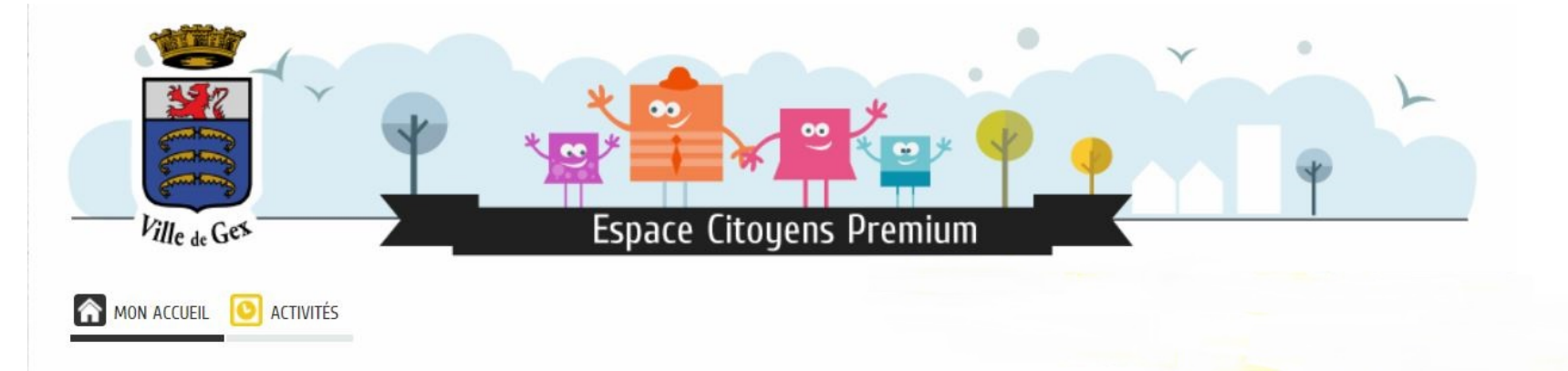

#### CONFIRMATION DE CRÉATION D'ESPACE

Votre espace a bien été créé.

Vous allez recevoir un message de confirmation par courriel à l'adresse que vous avez indiquée.

Pour activer votre espace, merci de suivre les instructions de ce message.

Retour à l'accueil

Bonjour 1

Votre demande de création d'un espace personnel a bien été prise en compte.

Pour l'activer, veuillez cliquer sur le lien suivant : https://www.espace-citoyens.net/chambery/espace-citoyens/CompteCitoyen/Validation? id=2374&datecreat=20170116&heurecreat=1022&key=74e7ce24a59a0784c13d2d51c542fcf9.

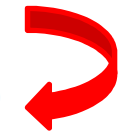

Cordialement,

Votre compte est désormais actif. Vous pouvez maintenant vous connecter avec votre identifiant et mot de passe.

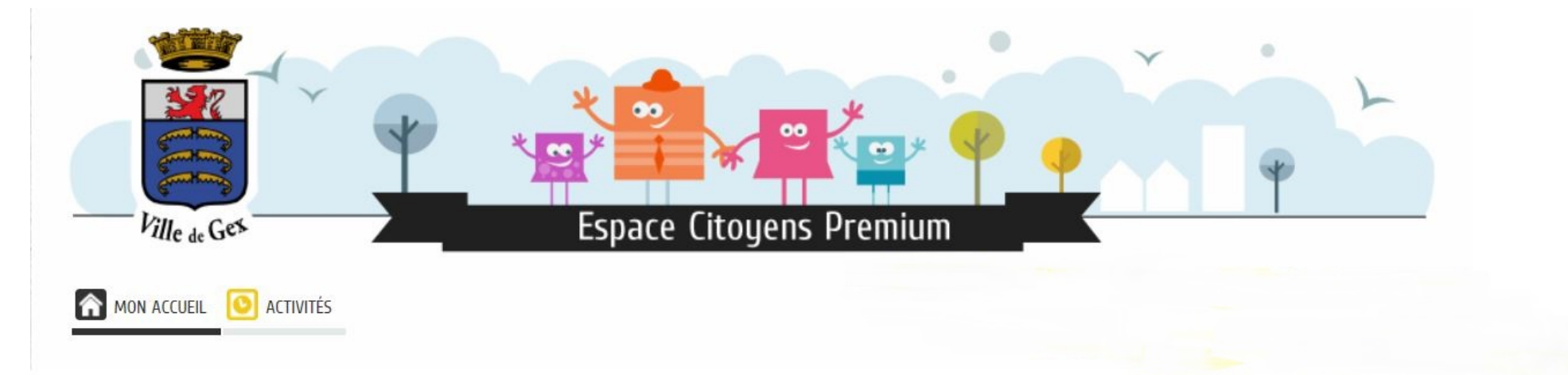

#### CONFIRMATION D'ACTIVATION DE L'ESPACE

Votre espace a bien été activé pour le nom d'utilisateur :

Vous avez désormais accès à toutes les fonctionnalités de l'Espace Citoyens.

Retour à l'accueil

Bonne navigation!